QuarkXPress 8,0 - Leggimi

# Indice

| QuarkXPress 8,0 - Leggimi                                  |    |
|------------------------------------------------------------|----|
| Requisiti di sistema                                       | 4  |
| Mac OS                                                     | 4  |
| Windows                                                    | 4  |
| Installazione: Mac OS                                      | 5  |
| Esecuzione dell'installazione senza intervento dell'utente | 5  |
| Preparazione ad un'installazione silent                    | 5  |
| Installazione                                              | 5  |
| Esecuzione di un'installazione con trascinamento           | 5  |
| Aggiunta di file dopo l'installazione                      |    |
| Installazione: Windows                                     | 7  |
| Esecuzione dell'installazione senza intervento dell'utente | 7  |
| Preparazione ad un'installazione silent                    | 7  |
| Installazione                                              | 7  |
| Aggiunta di file dopo l'installazione                      | 7  |
| Aggiornamento                                              | 9  |
| Installazione o aggiornamento con QLA                      | 10 |
| Registrazione                                              | 11 |
| Attivazione                                                | 12 |
| Disinstallazione                                           |    |
| Mac OS                                                     |    |
| Windows                                                    |    |
| Modifiche dell'ultimo minuto                               | 14 |
| Problemi noti e risolti                                    | 16 |
| Come contattare Quark                                      |    |
| Nelle Americhe                                             | 17 |
| Fuori dalle Americhe                                       |    |
| Note legali                                                | 19 |
|                                                            |    |

## QuarkXPress 8,0 - Leggimi

QuarkXPress<sup>®</sup> 8 offre un'interfaccia utente aggiornata e una serie di nuove funzioni. Gli strumenti Finestra e Bézier sono ora molto più intuitivi e l'importazione dei contenuti è stata semplificata. Le funzioni Disegno griglia e Caratteri fuori margine offrono un alto livello di controllo e il conseguimento di un'alta raffinatezza tipografica. Il formato di file universale consente di aprire e di modificare un progetto creato in un'edizione corrente o precedente di QuarkXPress. La palette Stili oggetto, Cerca/cambia oggetto e Guide renderanno il vostro lavoro molto più efficiente. Quark Interactive Designer<sup>™</sup> consente di creare un output in SWF senza dover imparare linguaggi di programmazione. Potete anche importare i file Adobe<sup>®</sup> Illustrator<sup>®</sup> nativi.

# Requisiti di sistema

### Mac OS

### Software

• Mac OS<sup>®</sup> X 10.4 (Tiger<sup>®</sup>) oppure Mac OS X 10.5 (Leopard<sup>™</sup>)

### Hardware

- Processore G5 o più veloce, basato su PowerPC<sup>®</sup>, oppure processore Mac<sup>®</sup> Intel<sup>®</sup> (minimo G4)
- 1GB RAM (minimo 256MB)
- 1GB di spazio disponibile sul disco rigido

### Opzionale

Collegamento con Internet per l'attivazione

### Windows

#### Software

• Microsoft® Windows® XP (service pack 2 o 3) o Windows Vista® 1.0 (certificato per Windows Vista)

### Hardware

- 1GB RAM (256MB minimo in Windows XP, 512MB minimo in Windows Vista)
- 500MB di spazio disponibile sul disco rigido

### Opzionale

• Collegamento con Internet per l'attivazione

## **Installazione: Mac OS**

Per installare QuarkXPress:

- 1. Disable any virus protection software. If you are concerned about a virus infecting your computer, run a virus check on the installer file and then disable your virus detection software.
- 2. Double-click the Installer icon and follow the instructions on the screen.

### Esecuzione dell'installazione senza intervento dell'utente

La funzionalità di installazione "silent" (senza l'intervento dell'utente) consente agli utenti di installare QuarkXPress nei computer tramite rete senza dover seguire la procedura passo per passo. Questa funzionalità è utile se si vogliono evitare numerose installazioni manuali.

### Preparazione ad un'installazione silent

Per consentire agli utenti di Mac OS di eseguire un'installazione silent sui loro computer, l'amministratore di sistema deve procedere come segue:

- 1. Installare QuarkXPress in un percorso di rete. Il programma di installazione crea un file "setup.xml" nella cartella dove si trova il programma di installazione.
- 2. Aprite il file "setup.xml" in un programma di gestione del testo e impostate il valore dell'attributo Silent del tag <Impostazione> su "vero".

### Installazione

Per eseguire un'installazione silent in Mac OS:

- 1. Copiare la cartella del programma di installazione contenente il file "setup.xml" nel computer.
- 2. Fate doppio clic sull'icona del programma di installazione QuarkXPress e seguite le istruzioni su schermo.

### Esecuzione di un'installazione con trascinamento

Anziché usare il programma di installazione di QuarkXPress, è possibile trascinare una copia già installata di QuarkXPress dalla rete al computer. Per eseguire l'installazione di QuarkXPress tramite trascinamento:

- 1. Trascinate una copia installata della cartella dell'applicazione di QuarkXPress nel computer.
- 2. Fate doppio clic sul file "Componenti di QuarkXPress" nella cartella "Per il sistema", situata nella cartella dell'applicazione di QuarkXPress. Viene visualizzata la finestra di dialogo Autenticazione.
- 3. Immettete il nome e la password dell'amministratore di sistema negli appositi campi e fate quindi clic su OK.
- 4. Se il programma di installazione dei componenti rileva molteplici copie di QuarkXPress nel computer, visualizza la finestra di dialogo **Scegli la cartella**. Navigate alla cartella contenente la copia di QuarkXPress che avete appena copiato nel computer e fate clic su **OK**. Il programma di installazione dei componenti inizia la loro installazione.
- 5. Fate clic su Esci quando il sistema vi notifica che la procedura è stata completata.

### Aggiunta di file dopo l'installazione

Per aggiungere dei file dopo l'installazione, fate doppio clic sull'icona del programma di installazione. Utilizzate l'elenco **Installazione personalizzata** per selezionare i componenti che volete installare.

# **Installazione: Windows**

To install QuarkXPress:

- 1. Disattivate eventuali software di protezione anti-virus. Se temete che un virus possa infettare il vostro computer, eseguite un controllo anti-virus del file di installazione che avete scaricato, e disattivate quindi il software di protezione.
- 2. Fate doppio clic sull'icona del programma di installazione e seguite le istruzioni su schermo.

### Esecuzione dell'installazione senza intervento dell'utente

La funzionalità di installazione "silent" (senza l'intervento dell'utente) consente agli utenti di installare QuarkXPress nei computer tramite rete senza dover seguire la procedura passo per passo. Questa funzionalità è utile se si vogliono evitare numerose installazioni manuali.

### Preparazione ad un'installazione silent

Per consentire agli utenti di Windows di eseguire un'installazione silent sui loro computer, l'amministratore di sistema deve procedere come segue:

- 1. Installare QuarkXPress in un percorso di rete. Il programma di installazione crea un file "setup.xml" e un file "silent.bat" nella cartella in cui si trova il programma di installazione.
- 2. Aprire il file "silent.bat" in un file di gestione del testo e verificare che il percorso del file "setup.exe" sia riportato nella prima riga, come segue: '<percorso di installazione.exe>' /s /v'/qn'

### Installazione

Per eseguire un'installazione silent in Windows:

- 1. Copiate la cartella del programma di installazione contenente il file "setup.xml" e "silent.bat" nel computer.
- 2. Fare doppio clic sul file "silent.bat". Una finestra della console visualizza il percorso in cui si trova il programma di installazione e quindi si chiude automaticamente una volta completata l'installazione.

### Aggiunta di file dopo l'installazione

Per aggiungere dei file dopo l'installazione

- 1. Fate doppio clic sull'icona "setup.exe". Viene visualizzata la finestra di dialogo **Configurazione**.
- 2. Fate clic su Avanti. Viene visualizzata la schermata Manutenzione del programma.
  - Fate clic su **Modifica** per scegliere i file da installare. Potete installare file nuovi oppure rimuovere file installati in precedenza.
  - Fate clic su **Ripara** per correggere problemi non gravi associati ai file installati. Utilizzate questa opzione se incontrate problemi con file mancanti o danneggiati, con scorciatoie o con immissioni di registro.
- 3. Fate clic su Avanti.

- Se avevate fatto clic su **Modifica** nella finestra di dialogo precedente, viene visualizzata la schermata **Installazione personalizzata**. Apportate le modifiche necessarie e fate quindi clic su **Avanti**. Viene visualizzata la schermata **Pronti per la modifica del programma**. Fate clic su **Installa**.
- Se avete fatto clic su **Ripara** nella finestra di dialogo precedente, viene visualizzata la schermata **Pronti a riparare** il **programma**. Fate clic su **Installa**.
- 4. Fate clic su Finito quando il sistema vi notifica che la procedura è stata completata.

## Aggiornamento

Per aggiornare QuarkXPress a questa versione:

- 1. Disattivate eventuali software di protezione anti-virus. Se temete che un virus possa infettare il vostro computer, eseguite un controllo anti-virus del file di installazione che avete scaricato, e disattivate quindi il software di protezione.
- 2. Fate doppio clic sull'icona del programma di installazione e seguite le istruzioni su schermo.
- 3. Quando viene visualizzata la schermata Codice di convalida, scegliete Aggiorna dal menu a discesa Tipo di installazione. Se avete il codice di convalida da usare per l'aggiornamento, inseritelo nei campi Inserite il codice di convalida. Se non avete un codice di convalida per l'aggiornamento, fate clic su Ottieni il codice di convalida per andare al sito Web di Quark, seguite le istruzioni su schermo per ottenere il codice di convalida e quindi inseritelo nel campo Inserite il codice di convalida.
- 4. Fate clic su Continua e seguite le istruzioni su schermo.
- Nota: Il programma di aggiornamento installa una nuova copia di QuarkXPress. Non sostituisce la versione precedente.

# Installazione o aggiornamento con QLA

Quark<sup>®</sup> License Administrator (QLA) è un software che gestisce i prodotti venduti con licenza di multiutenza. Se avete acquistato un Multi-Pak o un Lab-Pak, avete ricevuto anche il CD-ROM QLA quando avete acquistato QuarkXPress. QLA deve essere installato su rete prima di poter installare QuarkXPress

Se Quark License Administrator è stato installato e state installando QuarkXPress, dopo aver immesso le informazioni di registrazione viene visualizzata la finestra di dialogo **Specifiche del server di licenze**. Prima di procedere, verificate di disporre di tutte le informazioni che vi verrà richiesto di inserire nei seguenti campi:

- Indirizzo IP del server delle licenze: Inserite l'indirizzo IP o il nome del server designato come server delle licenze. Il server delle licenze gestisce le richieste provenienti dai client delle licenze.
- **Porta del server delle licenze**: Inserite il numero della porta del server delle licenze. Questo numero viene determinato durante la procedura di registrazione in linea del software QLA. La porta del server delle licenze è la porta attraverso la quale vengono inoltrate le richieste destinate al server di licenza.
- Indirizzo IP del server di backup: Immettete l'indirizzo IP o il nome del server designato come server di backup delle licenze.
- Porta del server di backup: Immettete il numero di porta del server di backup delle licenze.

# Registrazione

Per registrare la vostra copia dell'applicazione, visitate la pagina "Registrazione in linea" del sito Web di Quark (vedere *Come contattare Quark* on page 17). Se non potete eseguire la registrazione in linea, consultate la sezione *Come contattare Quark* on page 17 per le relative informazioni di contatto.

# Attivazione

Se disponete di una copia per singolo utente di QuarkXPress, dovete attivarla. Per attivare QuarkXPress quando viene lanciato, fate clic su Attiva.

Se non volete attivare QuarkXPress quando l'applicazione viene lanciata, fate clic su **Prova NomeProdotto (30 giorni rimasti)**. QuarkXPress offre l'opzione dell'attivazione ogni volta che lanciate l'applicazione, fino a quando non l'attivate.

Se non attivate QuarkXPress, lo potete usare per 30 giorni dopo l'installazione; dopo 30 giorni, il programma entra automaticamente in modalità dimostrativa e dovrete eseguire l'attivazione prima di poterlo usare ancora come versione completa.

**Nota:** Se non potete eseguire l'attivazione in linea, fate riferimento alla sezione *Come contattare Quark* on page 17 per le relative informazioni.

# Disinstallazione

**Nota:** Se il programma di disinstallazione rileva un'istanza dell'applicazione in esecuzione, viene visualizzato un messaggio di avvertenza. Chiudete l'applicazione prima di avviare la disinstallazione.

### Mac OS

Per disinstallare QuarkXPress aprite la cartella "Applicazioni" sul vostro disco fisso (oppure la cartella nella quale avete installato QuarkXPress) e trascinate la cartella di QuarkXPress nel cestino.

### Windows

Per installare QuarkXPress:

- 1. Sce Start > Programmi > QuarkXPress > Disinstalla.
- Fate clic su Sì. Il programma di disinstallazione raccoglie tutte le informazioni necessarie per la disinstallazione e viene quindi visualizzato un messaggio di avvertenza che vi notifica che tutto il contenuto della cartella dell'applicazione di QuarkXPress verrà eliminato.
- 3. Fate clic su Sì per continuare o su No per annullare.
- **\*** Nota: Potete inoltre eseguire la disinstallazione tramite il programma di installazione.

# Modifiche dell'ultimo minuto

Questa sezione descrive modifiche apportate al software e alle funzioni del software non incluse nella *Guida a QuarkXPress 8*.

#### Strumenti

Lo strumento a cui ci si riferisce come strumento **Bézier** nella *Guida a QuarkXPress 8*, nel software si chiama ora **Penna Bézier**.

Potete fare doppio clic su una finestra di testo con lo strumento **Oggetto** per passare rapidamente allo strumento **Contenuto di testo** oppure potete fare doppio clic su una finestra immagine per passare rapidamente allo strumento **Contenuto immagine**. A seconda delle vostre preferenze, potete anche fare doppio clic su un tipo qualsiasi di finestra per visualizzare la finestra di dialogo **Modifica** 

#### Pagina sinistra definita come prima pagina

Nella palette **Layout della pagina** potete ora trascinare una pagina in modo che preceda la prima pagina di un layout a pagine affiancate e rendendo quindi la pagina di sinistra la prima pagina del layout. Ciò può essere utile (ad esempio) se volete creare un documento disteso che si estenda attraverso la copertina fronte e retro di un documento.

Nota: Se trascinate una pagina in modo che preceda la prima pagina di un documento a pagine affiancate, la pagina che trascinate diventerà per default la pagina 1 pur essendo la pagina di sinistra. Come risultato, tutte le pagine affiancate di destra avranno un numero di pagina pari mentre le pagine affiancate di sinistra, avranno un numero pagina dispari. Per fare in modo che la pagine affiancate di destra mantengano i numeri dispari e le pagine di sinistra i numeri pari, create una sezione che inizi con un pagina affiancata destra a cui assegnerete il numero di pagina 1. Per creare una sezione che inizi con la pagina attiva, scegliete Pagina > Sezione oppure Option+clic/clic con il pulsante destro del mouse sulla pagina della palette Layout della pagina e scegliete Sezione dal menu contestuale.

#### Suggerimento per una formattazione locale

Se il cursore del testo si trova sopra un testo che utilizza una formattazione locale, potete posare il puntatore del mouse sopra il pulsante**Aggiorna** nella palette **Fogli di stile** per visualizzare un Suggerimento che elenchi le differenze tra il testo e il foglio di stile applicato.

#### Conversione di lingua più flessibile

Potete ora convertire più facilmente dei progetti da una delle lingue supportate da QuarkXPress in un'altra lingua supportate da QuarkXPress, scegliendo Utilità > Converti lingua del progetto. Viene visualizzata la finestra di dialogo Converti lingua del progetto. Scegliete la lingua *dalla* quale volete convertire usando il menu a discesa Converti. Scegliete quindi la lingua di destinazione *alla* quale volete convertire il progetto, dal menu a discesa A. Fate clic su OK. QuarkXPress converte la lingua di carattere di tutto il testo e di tutti i fogli stile del progetto. Tenete presente che le opzioni Usa tedesco (Riformato) e Usa svizzero-tedesco (Riformato) (menuUtilità) sono state convertite in opzioni disponibili nella finestra di dialogo Converti la lingua del progetto.

#### Altre opzioni per la gestione dei caratteri fuori margine

Il menu a discesa **Carattere** delle finestra di dialogo **Modifica classe di caratteri fuori margine** include ora l'opzione **Capolettera**. Questa opzione consente di regolare i capolettera fuori margine. Tenete presente che se scegliete **Capolettera** dal menu a discesa **Carattere**, il campo **Fuori margine** viene definito per default su 50%.

#### Trascinamento esterno

Potete ora trascinare testo e immagini in un layout dal vostro file system o da un'altra applicazione, e potete trascinare testo e immagini da un layout nel vostro file system o in un'altra applicazione.

Se trascinate un contenuto in QuarkXPress, l'applicazione applica le opzioni usate più di recente per ciascun tipo di file. Ad esempio se avevate scelto **Windows Latin** dal menu a discesa **Encoding** [Codifica] l'ultima volta che avevate importato un file di testo normale, e lo trascinate ora in un file di testo normale che utilizza una codifica Mac Greek, il testo non verrà importato correttamente.

# Problemi noti e risolti

Per un elenco di problemi noti e risolti in questa versione del software, visitate il sito Web di Quark all'indirizzo: *www.quark.com* o *euro.quark.com*.

### **Come contattare Quark**

Se avete bisogno di chiarimenti sull'installazione, configurazione o utilizzo del software, contattate Quark Inc.

### **Nelle Americhe**

Per il supporto tecnico, chiamate 800.676.4575 tra le ore 24.00 e le ore 23.59, Mountain Time, da lunedì a venerdì, oppure inviate una e-mail a *techsupp@quark.com*.

Per informazioni sui prodotti, visitate il sito Web di Quark all'indirizzo www.quark.com, oppure inviate una e-mail a cservice@quark.com.

### Fuori dalle Americhe

In Europa, il supporto tecnico è disponibile per telefono dalle ore 8.30 alle ore 17.30, Central European Time, da lunedì a venerdì. Utilizzare uno dei seguenti numeri verdi:

- Regno Unito: 0800 032 5714
- Irlanda: 1 800 882 175
- Danimarca: 80606008
- Norvegia: 800 19517
- Svezia: 020 791883
- Paesi Bassi: 0800 0200934
- Lussemburgo: 800 26031
- Germania: 08000 49 1234
- Austria: 0800 202 182
- Svizzera: 0800 178782
- Belgio: 0800 80890
- Francia: 0800 800 798
- Italia: 800 917740
- Spagna: 900 811 272

In Austria, Belgio, Danimarca Francia, Germania, Irlanda, Lussemburgo, Paesi Bassi e Regno Unito, potete anche chiamare il numero 00800 1787 8275 oppure +41 32 720 14 14.

Per un supporto via e-mail in Europa, usate uno degli indirizzi correnti:

- Inglese: eurotechsupp@quark.com
- Tedesco: techsupportde@quark.com
- Francese: techsupportde@quark.com
- Italiano: techsupportit@quark.com
- Spagnolo: techsupportes@quark.com

In Australia, chiamate 1 800.670.973 tra le ore 10.00 e le ore 19.00, Sidney Time, (AEST), da lunedì a venerdì oppure inviate un messaggio e-mail a *austechsupp@quark.com*.

In Giappone, chiamate (03) 3476–9440 da lunedì a venerdì tra le ore 9.00 e le ore 17.00 pm, inviate un fax al numero (03) 3476–9441, oppure visitate il sito Web di Quark per il Giappone all'indirizzo *japan.quark.com*.

Per le nazioni non incluse nell'elenco qui sopra, contattate il Distributore full-service autorizzato di Quark per ottenere supporto tecnico. Per un elenco dei Distributori full-service autorizzati di Quark, visitate il sito Web alla pagina *www.quark.com*, *euro.quark.com* oppure*japan.quark.com*.

Per informazioni sui prodotti, visitate il sito Web di Quark all'indirizzo *euro.quark.com* oppure *japan.quark.com*, o inviate un messaggio e-mail a uno degli indirizzi seguenti:

- Inglese: eurocservice@quark.com
- Tedesco: custservice.de@quark.com
- Francese: custservice.fr@quark.com
- Italiano: custservice.it@quark.com
- Spagnolo: custservice.es@quark.com

## Note legali

©2022 Quark Inc. in riferimento al contenuto e all'organizzazione di questo materiale. Tutti i diritti riservati.

<sup>©</sup>1986-2022 Quark, Inc. e i suoi licenziatari per quanto riguarda la tecnologia. Tutti i diritti riservati.

Protetto da uno o più brevetti US, n. 5,541,991, 5,907,704, 6,005,560, 6,052,514, 6,081,262, 6,947,959 B1, 6,940,518 B2, 7,116,843 e altri brevetti in corso di registrazione. I prodotti e la documentazione di Quark sono protetti da copyright e da altre norme sulla protezione intellettuale in vigore negli Stati Uniti e in altri Paesi. L'uso non autorizzato o la riproduzione senza il consenso scritto di Quark, sono proibiti.

QUARK NON È IL PRODUTTORE DI SOFTWARE O HARDWARE DI TERZI (QUI DI SEGUITO "PRODOTTI DI TERZI") E TALI PRODOTTI DI TERZI NON SONO STATI CREATI, REVISIONATI O CONVALIDATI DA QUARK, DALLE SOCIETÀ AFFILIATE A QUARK O DAI RISPETTIVI LICENZIATARI. (PER SOCIETÀ AFFILIATE A QUARK SI INTENDONO QUALSIASI PERSONA, FILIALE O ENTITÀ CONTROLLANTE, CONTROLLATA DA O SOTTO IL CONTROLLO GENERALE DI QUARK O DELLA CASA MADRE O DELLA MAGGIORANZA DEGLI AZIONISTI, SIA ESISTENTI CHE FUTURI, OLTRE A QUALSIASI PERSONA, FILIALE O ENTITÀ CHE POTREBBE ACQUISIRE TALE STATO IN FUTURO.)

QUARK, LE SOCIETÀ AFFILIATE A QUARK E/O I LORO LICENZIATARI NON OFFRONO ALCUNA GARANZIA, ESPLICITA O IMPLICITA, IN RELAZIONE AI PRODOTTI/SERVIZI QUARK E/O AI PRODOTTI/SERVIZI DI TERZE PARTI, ALLA LORO COMMERCIABILITÀ E IDONEITÀ A UNO SCOPO PARTICOLARE. QUARK, LE SOCIETÀ AFFILIATE A QUARK E/O I LORO LICENZIATARI NON RICONOSCONO ALCUNA GARANZIA IN RELAZIONE AI PRODOTTI/SERVIZI QUARK E AI PRODOTTI/SERVIZI DI TERZE PARTI. TUTTE LE ALTRE GARANZIE E CONDIZIONI, SIANO ESSE ESPRESSE, IMPLICITE O COLLATERALI, OFFERTE O MENO DA DISTRIBUTORI, RIVENDITORI, SVILUPPATORI DI XTENSIONS O ALTRE TERZE PARTI NON SONO RICONOSCIUTE DA QUARK, DALLE SOCIETÀ AFFILIATE A QUARK O DALLE SOCIETÀ LICENZIATARIE, INCLUSE, SENZA ALCUNA LIMITAZIONE, LE GARANZIE DI NON VIOLAZIONE, COMPATIBILITÀ, O LE GARANZIE CHE IL SOFTWARE SIA PRIVO DI DIFETTI O ERRORI O CHE TALI DIFETTI O ERRORI POSSANO ESSERE O VERRANNO CORRETTI. NEL CASO IN CUI VENGANO OFFERTE GARANZIE LIMITATE DA PARTE DI TERZI IN RELAZIONE AI PROPRI PRODOTTI E/O SERVIZI, GLI UTENTI DOVRANNO RIVOLGERSI A QUESTE TERZE PARTI PER TALI GARANZIE. ALCUNE GIURISDIZIONI, STATI O PROVINCE NON RICONOSCONO LIMITAZIONI O GARANZIE IMPLICITE, PERCIÒ LA LIMITAZIONE DI CUI SOPRA POTREBBE NON ESSERE APPLICABILE A DETERMINATI UTENTI.

IN NESSUN CASO OUARK, LE SOCIETÀ AFFILIATE A OUARK E/O I LORO LICENZIATARI SARANNO RESPONSABILI PER DANNI SPECIALI, INDIRETTI, ACCIDENTALI E CONSEQUENZIALI O PER RISARCIMENTO ESEMPLARE, COMPRESI, MA NON LIMITATI A, I DANNI DERIVANTI DA PERDITA DI PROFITTI, DI TEMPO, DI RISPARMI, DI DATI E DI ONORARI O PER SPESE DI QUALUNQUE TIPO DERIVANTI DALL'INSTALLAZIONE O DALL'USO DEI PRODOTTI/SERVIZI QUARK. PER QUALSIASI QUESTIONE E MOTIVO E SECONDO QUALSIASI CONCEZIONE GIURIDICA DI RESPONSABILITÀ. SE, CIÒ NONOSTANTE, QUARK, LE SOCIETÀ AFFILIATE A QUARK E/O I LORO LICENZIATARI VENGONO GIUDICATI RESPONSABILI PER I DANNI ASSOCIATI AI PRODOTTI/SERVIZI QUARK O AI PRODOTTI/SERVIZI DI TERZI, TALE RESPONSABILITÀ SARÀ LIMITATA ALLA SOMMA EVENTUALMENTE VERSATA DALL'UTENTE A QUARK PER I SERVIZI O IL SOFTWARE IN QUESTIONE (AD ESCLUSIONE DEI PRODOTTI/SERVIZI DI TERZI) O ALLA SOMMA MINIMA PREVISTA DALLE DISPOSIZIONI DI LEGGE VIGENTI, MA IN QUALUNQUE CASO PREVARRÀ L'AMMONTARE MINORE. TALI LIMITAZIONI SARANNO VALIDE ANCHE NEL CASO IN CUI QUARK, LE SOCIETÀ AFFILIATE A QUARK, I LORO LICENZIATARI E/O I LORO AGENTI SIANO STATI AVVERTITI DELLA POSSIBILITÀ DI TALI DANNI. POICHÉ ALCUNE REGIONI, PROVINCE E GIURISDIZIONI NON RICONOSCONO L'ESCLUSIONE O LA LIMITAZIONE DI DANNI ACCIDENTALI O CONSEQUENZIALI, LA LIMITAZIONE O L'ESCLUSIONE SUDDETTA POTREBBE NON ESSERE VALIDA IN ALCUNI CASI. TUTTE LE ALTRE LIMITAZIONI STABILITE DALLE DISPOSIZIONI DI LEGGE VIGENTI IN MATERIA, INCLUSE LE LEGGI SULLA PRESCRIZIONE, RIMARRANNO VALIDE.

NEL CASO IN CUI LE PRESENTI CLAUSOLE SIANO O VENGANO DICHIARATE NULLE SULLA BASE DELLE NORME LEGISLATIVE VIGENTI IN MATERIA, DETTE CLAUSOLE SARANNO MODIFICATE O LIMITATE IN MODO DA RENDERLE VALIDE ED ESECUTIVE A TUTTI GLI EFFETTI DI LEGGE.

L'USO DEI PRODOTTI QUARK È SOGGETTO AI TERMINI DELL'ACCORDO DI LICENZA D'USO PER L'UTENTE FINALE O ALTRI ACCORDI APPLICABILI A TALI PRODOTTI O SERVIZI. NEL CASO DI CONFLITTO TRA TALI ACCORDI E PROVVEDIMENTI, PREVARRÀ L'ACCORDO RILEVANTE.

Quark, QuarkXPress, Quark Interactive Designer e il logo Quark sono marchi commerciali o marchi registrati di Quark Inc. e delle sue società affiliate in US e in altri paesi. Mac OS, Mac, Tiger e Leopard sono marchi commerciali o marchi registrati di Apple, Inc negli Stati Uniti e in altri Paesi. Microsoft, Windows, OpenType e Windows Vista sono marchi registrati di Microsoft Corporation negli Stati Uniti d'America e/o in altri paesi. PowerPC è un marchio registrato di International Business Machines Corporation. Intel è un marchio registrato di Intel Corporation. Adobe e Illustrator sono marchi commerciali o marchi registrati di Adobe Systems Incorporated negli Stati Uniti e/o in altri Paesi. Tutti gli altri marchi sono di proprietà dei rispettivi depositari.